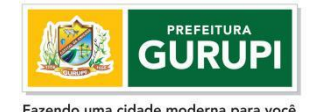

#### Poder Executivo Municipal SECRETARIA MUNICIPAL DE CIÊNCIA, TECNOLOGIA E INOVAÇÃO DEPARTAMENTO DE TECNOLOGIA DA INFORMAÇÃO

ANEXO I - OFICIO 177-2020 - CIRCULAR SISTEMA AVALIAÇÃO

## CARTILHA DE USO

Olá!

Para utilizar o sistema de Avaliação, primeiramente o usuário deve estar cadastrado e com o seu cadastro atualizado.

Se você ainda não fez o seu cadastro, basta acessar o sistema em <u>http://recadastramento.gurupi.to.gov.br</u>

Clique sobre o link Cadastre-se e preencha a tela com seus dados cadastrais.

Após isso o sistema abrirá uma tela de cadastramento o qual você deverá preencher todos os seus dados pessoais, funcionais e profissionais.

Não se esqueça de criar sua senha de acesso e informar um e-mail válido para que possa receber as notificações de avaliações e em caso de perda da senha recuperá-la.

## PASSOS PARA O CADASTRAMENTO DO SERVIDOR NO SISTEMA DE AVALIAÇÃO.

## 1. TELA DE CADASTRAMENTO

Acesse o sistema e clique em cadastre-se

| A Capital da An       | <b>GURUPI</b><br>izade e da Prosperidade |
|-----------------------|------------------------------------------|
| Sistema d             | <b>e</b> AVALIAÇÃO                       |
| Entre para            | niciar sua sessão                        |
| Matricula             | ÷                                        |
| <b>±</b>              |                                          |
| Senha                 |                                          |
| Esqueci a minha senha | Entrar                                   |
| Cadastre-se           |                                          |
|                       | Usuários cadastrados - 2814              |

## 2. INFORME CONFORME IMAGEM ABAIXO SEUS DADOS FUNCIONAIS:

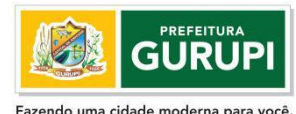

.

#### Poder Executivo Municipal SECRETARIA MUNICIPAL DE CIÊNCIA, TECNOLOGIA E INOVAÇÃO DEPARTAMENTO DE TECNOLOGIA DA INFORMAÇÃO

| <b>Sistema de</b> AVALIAÇÃO |                         |               |
|-----------------------------|-------------------------|---------------|
|                             | Verificação do Servidor |               |
| NOME COMPL                  | LETO                    |               |
| Matricula                   |                         | <b>▲</b><br>▼ |
| CPF                         |                         |               |

Verificar

3. PREENCHA SEUS DADOS PESSOAIS, FUNCIONAIS, CURSOS, E-MAIL E SENHA DE ACESSO.

| Dados Pessoais Dados Pessoais 2 | uncionais 🖉 Arquivos             |                     |                                    |
|---------------------------------|----------------------------------|---------------------|------------------------------------|
| Matricula                       | CPF                              | Nome Completo       |                                    |
| Nome Social                     |                                  | Data de Nascimento  | Sexo                               |
| RG                              | Data de Emissão do RG            | Orgão Emissor       | Stado de Emissão                   |
| CNH                             | Data de Validade CNH             | PIS/PASEP           | ĽĽ                                 |
| Reservista                      | Série Data Emissão da Reservista | Situação            |                                    |
| Titulo de Eleitor               | Data Emissão Titulo de Eleitor   | Zona Seção          | Estado de Emissão Titulo           |
| Estado Civil                    | Nacionalidade                    | Naturalidade Estado | Tocantins V<br>Naturalidade Cidade |
| Raça/Cor Deficiente             | BRASIL                           | ~                   | · · ·                              |
|                                 |                                  |                     |                                    |

4. NA ABA FUNCIONAIS, PREENCHA TODOS OS DADOS REQUERIDOS.

| E-mail                                 |                              |                              |                |
|----------------------------------------|------------------------------|------------------------------|----------------|
|                                        |                              |                              |                |
| Secretaria                             |                              | Cargo                        |                |
| 28 - SECRETARIA MUNICIPAL DE CIENCIA T | ECNOLOGIA E INOVACAO         | ~                            |                |
| Data de Admissão                       | Tipo de Vinculo              | Função Comissionada          |                |
|                                        |                              | ~                            |                |
| Nível de Escolaridade                  | Curso Superior               |                              | Enquadramento  |
|                                        | ~                            |                              | QUADRO GERAL   |
| Chefe Imediato                         |                              | Servidor Avaliador           |                |
|                                        |                              |                              |                |
| Servidor Cedido                        |                              |                              |                |
| NÃO                                    |                              |                              |                |
| Consolho do Classo                     | Estado do Consolho do Classo | Numero do Conselho do Classo | Data Expedição |

Atenção! Nesta tela, não esqueça de informar o E-mail, o Chefe Imediato e Servidor Avaliador e ainda informar seu Enquadramento.

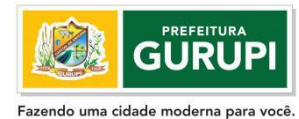

Dadau Fusantina Musiai

#### Poder Executivo Municipal SECRETARIA MUNICIPAL DE CIÊNCIA, TECNOLOGIA E INOVAÇÃO DEPARTAMENTO DE TECNOLOGIA DA INFORMAÇÃO

Preencha os dados em todas as abas superiores inclusive com o cadastramento de sua senha e na Aba Arquivos envie os arquivos solicitados, em formato PDF.

Veja abaixo a tela de envio dos arquivos:

| Dados Passoais      | Dados Pessoais 2         | Eurojonaia         | Amuine         |
|---------------------|--------------------------|--------------------|----------------|
| Coro convidor Inc   |                          | de imagem eu       | PDE            |
| caro servidor. Ins  | na apenas arquivos       | -ue imagem ou      | 101.           |
| Foto                |                          |                    |                |
| Browse No fil       | e selected.              |                    |                |
| Identidade          |                          |                    |                |
| Browse No fil       | e selected.              |                    |                |
| CPF                 |                          |                    |                |
| Browse No fil       | e selected.              |                    |                |
| Reservista          |                          |                    |                |
| Browse No fil       | e selected.              |                    |                |
| Titulo de Eleitor   |                          |                    |                |
| Browse No fil       | e selected.              |                    |                |
| PIS                 |                          |                    |                |
| Browse No fil       | e selected.              |                    |                |
| Certidão de Nascime | nto ou Casamento         |                    |                |
| Browse No fil       | e selected.              |                    |                |
| Comprovante de End  | lereço                   |                    |                |
| Browse No fil       | e selected.              |                    |                |
| Comprovante de Esc  | olaridade                |                    |                |
| Browse No fil       | e selected.              |                    |                |
|                     |                          |                    |                |
| Alterar Cancela     | r -                      |                    |                |
| Copyright © 2019 Se | cretaria Municipal de Ci | iência, Tecnologia | e Inovação - ( |

## Atenção! Insira todos os arquivos e clique em Salvar/Alterar.

Pronto, com o cadastro realizado, acesse o sistema de recadastramento novamente para acessar a avaliação!

# A AVALIAÇÃO

Para realizar a avaliação, siga as instruções na tela inicial do sistema, veja

| 👽 🔏 recadastramento.gur | upi.to.gov.br                                                                                                    | 67% … 🛛 🟠 |
|-------------------------|----------------------------------------------------------------------------------------------------|-----------|
|                         | Instruções - Sistema de Avaliação<br>Todos os servidores<br>efetivos(Estáveis e Probatório),<br>deverão fazer as avaliações . |           |
|                         | Esqueci a minha senha                                                                                                    |           |
|                         | Cadadre-se<br>Venifier selectedre - 2007<br>Venifier - 2007                                                                   |           |

Rodovia BR 242, KM 405, S/Nº. - Caixa Postal nº. 410 - 77.410-970 – Gurupi-TO Email: <u>ti@gurupi.to.gov.br</u> Fone: (63)3301-4304

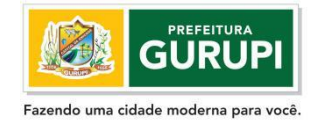

#### Poder Executivo Municipal SECRETARIA MUNICIPAL DE CIÊNCIA, TECNOLOGIA E INOVAÇÃO DEPARTAMENTO DE TECNOLOGIA DA INFORMAÇÃO

## **INFORMAÇÕES IMPORTANTES:**

- 1. A Avaliação Pessoal só é liberada pelo sistema após o Servidor Avaliador e o Chefe Imediato realizarem as avaliações.
- Caso seja necessário alterar o servidor Avaliador e o Chefe Imediato no cadastro do sistema, basta assistir o vídeo que encontra-se na última informação na tela de informações do site ou seguir os dados abaixo

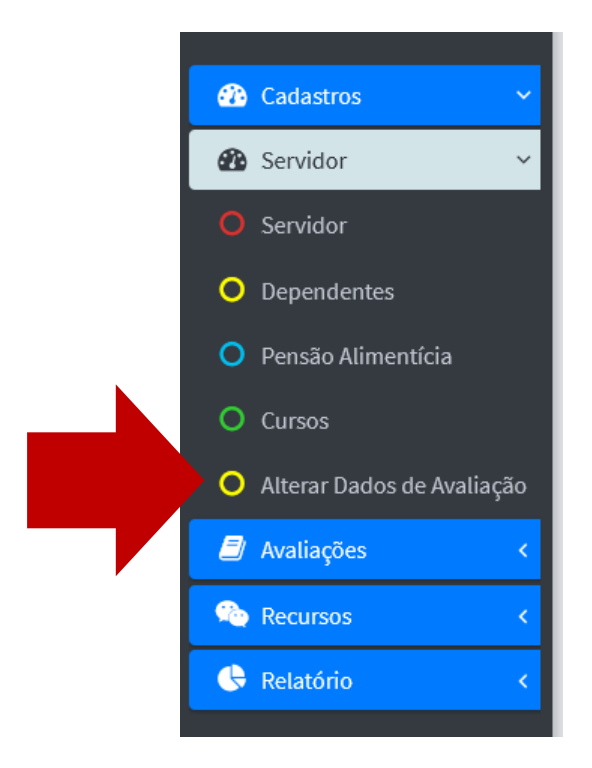

Ao clicar no menu, proceda as alterações conforme abaixo:

| 🖺 Dados de Avaliação                                       |                    |
|------------------------------------------------------------|--------------------|
| Secretaria                                                 |                    |
| 28 - SECRETARIA MUNICIPAL DE CIENCIA TECNOLOGIA E INOVACAO | ~                  |
| Chefe Imediato                                             | Servidor Avaliador |
|                                                            |                    |
|                                                            |                    |
|                                                            |                    |

Ao clicar em alterar, o sistema enviará as avaliações, automaticamente para o Chefe Imediato e Servidor Avaliador informados na tela cadastral.

### Boa Avaliação!